## PF-AHD808

## 設定をリセットしたい。

設定をリセットして工場出荷時に戻す設定は以のとおり行います。

.1OSDメニュ・を表示し、「DOME SETUP」を読で「」キ・翻します。

2CONFIGURATION MENUの画面が出るので、「FACTORY DEFAULT」を読んで、」を押します。

3'ARE YOU SURE?』と表示が出るので、「OK』に合せて「』を押します。 一意称ンリュ・ション ID: #1793 製作者: jss 最**愛**新: 2020-03-18 09:45